# WiFi Update VDO TPMS Pro

VDO

## WiFi Configuration WLAN Einrichtung

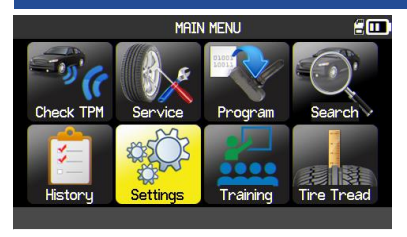

Go to Settings and press OK. Gehen Sie zu Einstellungen und drücken Sie OK.

|     | WIFI SETTINGS | 200 |
|-----|---------------|-----|
| NO  |               |     |
| YES |               |     |
|     |               |     |
|     |               |     |
|     |               |     |
|     |               |     |
|     |               |     |

Select YES and press OK to activate WiFi. Wählen Sie JA und drücken Sie OK, um das WLAN zu aktivieren.

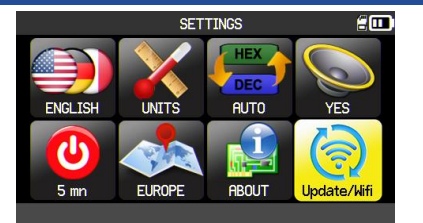

Go to Update/Wifi and press OK. Gehen Sie zu Update/WLAN und drücken Sie OK.

Available networks will be displayed. Select your network and press OK. Verfügbare Netzwerke werden angezeigt. Wählen Sie Ihr Netzwerk und drücken Sie OK.

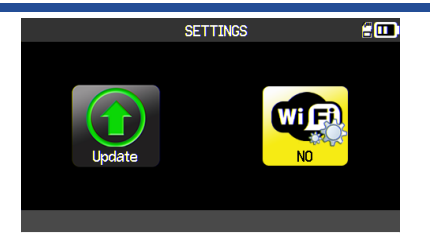

Select the *WiFi* icon. If the icon indicates *NO*, press *OK*. Wählen Sie das *WLAN* Symbol. Wenn das Symbol *NEIN* anzeigt, drücken Sie *OK*.

| PASSWORD |   |   |   |            |   |   | 200 |   |   |
|----------|---|---|---|------------|---|---|-----|---|---|
|          |   |   |   |            |   |   |     |   |   |
| а        | b | С | d | е          | f | g | h   | i | j |
| k        | Ι | m | n | 0          | р | q | r   | S | t |
| u        | V | w | X | У          | Ζ | , | •   | " | • |
| -        | ? | ; | ! | ABC<br>123 |   | 1 |     |   | 4 |
|          |   |   |   |            |   |   |     |   |   |

Enter the password of your network and then press the enter button. Geben Sie das Passwort Ihres Netzwerks ein und drücken Sie dann Enter.

|                                                        | WIFI SETTINGS                      | 200 |  |  |  |  |  |
|--------------------------------------------------------|------------------------------------|-----|--|--|--|--|--|
| IFI ACTIVATED                                          | : NO                               |     |  |  |  |  |  |
| sid<br>Assword                                         | WiFi name // WLAN Nam<br>: ******* | ne  |  |  |  |  |  |
| IFI STATUS                                             | : DISCONNECTED                     |     |  |  |  |  |  |
| o set up Wi-Fi, update your PC software. Find<br>here: |                                    |     |  |  |  |  |  |
| http:/                                                 | /www.vdo.de/tpmspro                |     |  |  |  |  |  |
|                                                        |                                    |     |  |  |  |  |  |

### This screen shows the WiFi status. Press *OK* to activate WiFi.

Dieser Bildschirm zeigt den WLAN Status. Drücken Sie *OK*, um das WLAN zu aktivieren.

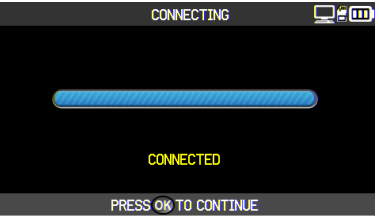

Your device is now connected to your WiFi network. Ihr Gerät ist jetzt mit Ihrem WLAN-Netzwerk verbunden

### VDO / IAM

Public

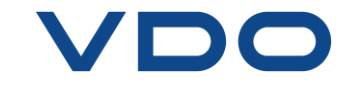

## WiFi Update WLAN Update

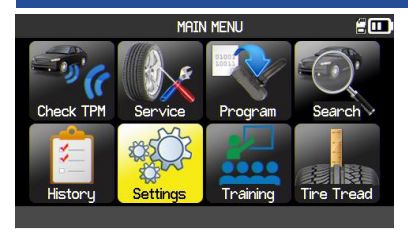

Go to Settings and press OK. Gehen Sie zu Einstellungen und drücken Sie OK.

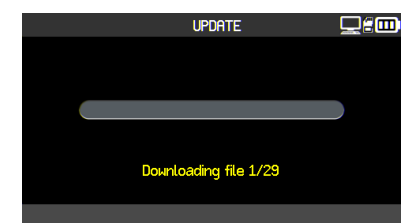

A loading bar will appear, showing the update process.

Ein Ladebalken wird angezeigt, der den Aktualisierungsvorgang anzeigt.

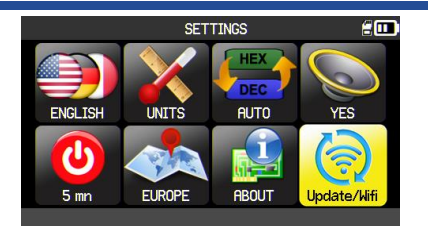

Go to *Update/Wifi* and press *OK*. Gehen Sie zu *Update/WLAN* und drücken Sie *OK*.

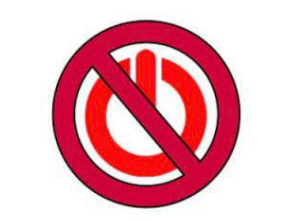

The device will restart several times during the update process. Do not power off or unplug the device during the update process.

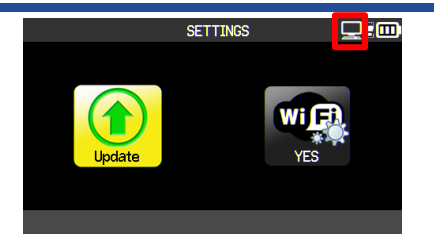

Go to *Update* and press *OK*. Gehen Sie zu *Update* und drücken Sie *OK*.

The update may take up to an hour to complete, depending on your WiFi connectivity strength.

Das Gerät wird während des Aktualisierungsvorgangs mehrmals neu starten. Schalten Sie das Gerät während des Vorgangs nicht aus und stecken Sie es nicht aus. Der Aktualisierungsvorgang kann bis zu einer Stunde dauern, je nach Stärke Ihrer WLAN-Verbindung.

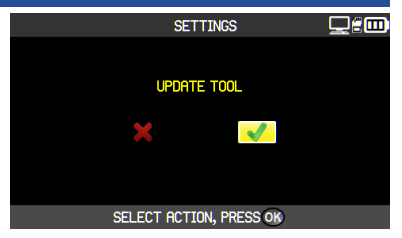

Press *OK* to start the WiFi update. Drücken Sie *OK*, um das WLAN-Update zu starten.

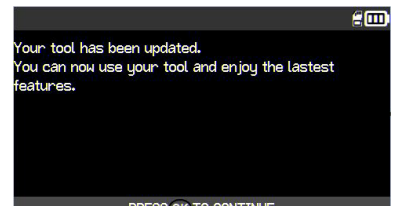

PRESS OF TO CONTINUE

The update process is completed. Der Aktualisierungsvorgang ist abgeschlossen.

#### VDO / IAM Public

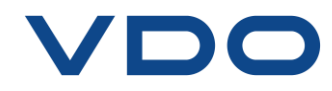

For further information please contact: autodiagnos@vdo.com

Für weitere Fragen wenden Sie sich bitte an: autodiagnos@vdo.com

VDO